# MANUAL XMCU4(A) Unidade de Conexão

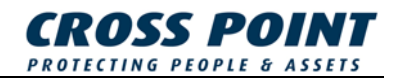

<u>Condições</u>: As transações, as distribuições, etc., deverão estar de acordo com os termos gerais de distribuição, como depositado na Câmara de Comércio de Meppel, Países Baixos. O número de registo é K.v.K. 04058425.

Versão 1.4. (24-10-2005)

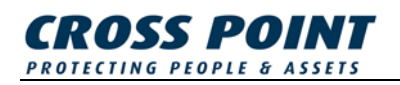

# Índice

| 1 | Prop                           | osta e aplicação                                       | 1 |
|---|--------------------------------|--------------------------------------------------------|---|
| 2 | Espe                           | cificações                                             | 2 |
| 3 | Montagem da unidade de conexão |                                                        |   |
| 4 | IOs e                          | e conectores                                           | 4 |
|   | 4.1                            | Conectores                                             | 5 |
|   | 4.2                            | I/Os                                                   | 6 |
|   | 4.3                            | Relé                                                   | 6 |
|   | 4.4                            | Ajustes dos Microinterruptores                         | 7 |
|   | 4.5                            | LEDs                                                   | 8 |
|   | 4.6                            | Pontes                                                 | 8 |
| 5 | Dispo                          | ositivos de conexão                                    | 9 |
| 6 | Cone                           | exão XM3 1                                             | 1 |
| 7 | Insta                          | lação do software para a unidade de conexão avançada 1 | 2 |

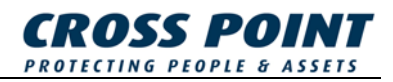

# 1 Proposta e aplicação

Este pacote da unidade de conexão contém os seguintes componentes:

- Montagem da placa de ancoragem.
- Placa inferior.
- Tampa.
- PCB (com quadro de extensão USB\*).
- CD-Rom que contém o controlador USB\*.
- Cabo tipo A USB ao tipo B USB\*.
- Manual de instalação.

A unidade de conexão é um dispositivo apropriado para a instalação que permite:

- Conectar dispositivos RS485 múltiplos que usam o Cross Point Field Bus
- Conectar unidades XM3 múltiplas em uma rede.

Estão disponíveis duas versões da unidade de conexão:

- A unidade de conexão standard.
- A unidade de conexão avançada que habilita conectar a rede RS485 a um computador através do USB.

As seguintes funções são fornecidas com a unidade de conexão:

- Conectar os dispositivos de Cross Point múltiplos a uma rede RS485.
- Quadro de extensão USB para conectar o(s) dispositivo(s) RS485 ao PC\*.
- Um relé para oferecer segurança contínua.
- Saída para um relé adicional.
- Possibilidade de conectar um leitor bioscrypt (só XM3).
- Conectores removíveis.

\* Disponível só com a unidade de conexão avançada.

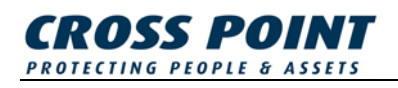

# 2 Especificações

Na Tabela 1 são fornecidas as especificações da unidade de conexão.

| Especificações técnicas |                                                       |  |
|-------------------------|-------------------------------------------------------|--|
| Dimensões               | 150 x 100 x 31.6 mm (5.9 x 3.9 x 1.2 pol)             |  |
| Consumo de corrente     | Max 100 mA                                            |  |
| Tensão de Entrada       | 8 – 15 Volt                                           |  |
| Alcance da temperatura  | 0 - 60 °C                                             |  |
| Especificações de       | Entrada: 100 – 240V / 400mA                           |  |
| alimentação externa     | Saída:                                                |  |
|                         | Ao usar XM3 : 12VDC ± 0.5V / 1 A Max                  |  |
|                         | Ao usar os dispositivos RFAPP: 15VDC ±5%<br>/ 1 A Max |  |

Tabela 1: Especificação da unidade de conexão

**NOTA** Ao conectar um XM3, a tensão de entrada não deverá exceder 12V.

A unidade de conexão está equipada com um fusível auto reiniciável. Este fusível previne que o XM3 seja danificado por uma sobrecarga de tensão.

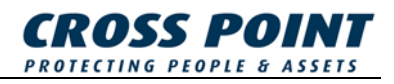

## 3 Montagem da unidade de conexão

Veja Figura 1 para os detalhes de montagem.

- A. Pegue o conjunto da placa de ancoragem e marque a posição dos furos de montagem na parede. As setas na parte frontal da placa de ancoragem devem ficar viradas para cima. Faça os furos (Ø 5mm), aplique as cavilhas (S5) e monte o conjunto da placa de ancoragem.
- B. Os conectores J4, J5, J7 e J8 (veja Figura 2) podem ser removidos da placa de circuito impresso de modo a realizar as conexões necessárias. Para criar a saída do cabo, destaque a(s) abertura(s) da parte inferior da placa. Coloque a parte inferior da placa, com a placa de circuito impresso, na placa de ancoragem.
- C. Ajuste as disposições do microinterruptor (veja Tabela 5) e coloque a tampa.

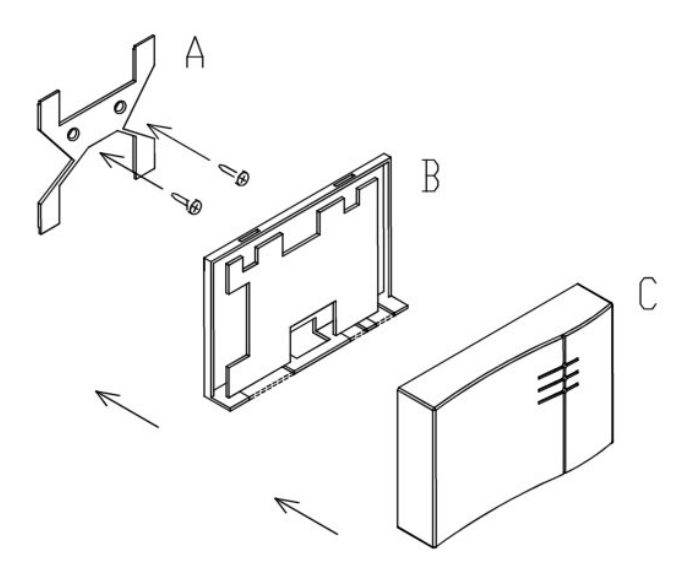

Figura 1: Montagem da unidade de conexão

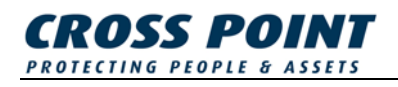

# 4 IOs e conectores

A **Fout! Verwijzingsbron niet gevonden.** mostra a disposição dos terminais, microinterruptores, conectores, relés e LEDs do conjunto da placa de circuito impresso.

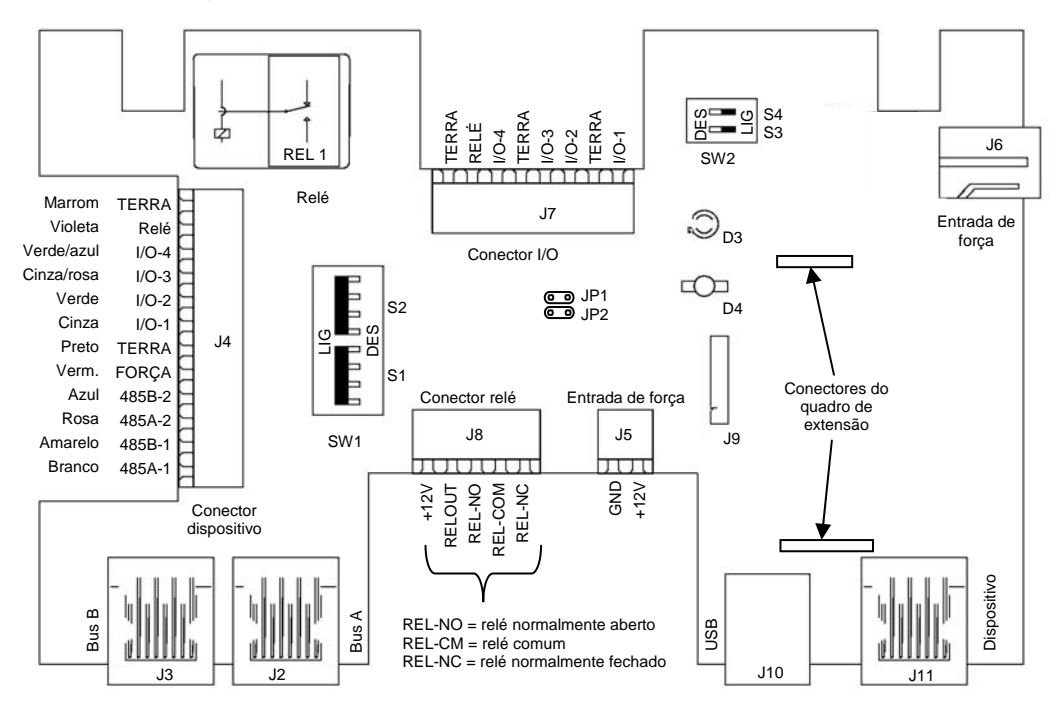

Figura 2: Disposição de impressão da unidade de conexão

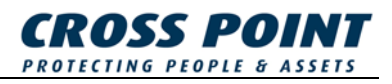

### 4.1 Conectores

A unidade de conexão é equipada com vários conectores. A funcionalidade de cada conexão está descrita na Tabela 2.

| Conector | Função                                                                   |  |  |
|----------|--------------------------------------------------------------------------|--|--|
| J2       | Bus A, usado para a construção da rede RS485.                            |  |  |
| J3       | Bus B, usado para a construção da rede RS485.                            |  |  |
| J4       | Conexão para XM3 ou XM13.56 ou outros dispositivos sem o conector RJ-45. |  |  |
| J5       | Entrada de força e terra.                                                |  |  |
| J6       | Entrada de força e terra.                                                |  |  |
| J7       | I/Os para XM3 ou XM13.56.                                                |  |  |
| J8       | Conexão para relé externo REL1.                                          |  |  |
| J9       | Reservado.                                                               |  |  |
| J10      | Conector USB tipo B (activo ao usar a placa de extensão USB).            |  |  |
| J11      | Conector para dispositivos ao usar o conector RJ-45 (Veja Tabela 3).     |  |  |

Tabela 2: Funcionalidade de cada conector.

**NOTA** J4 e J11 são ambos exclusivos.

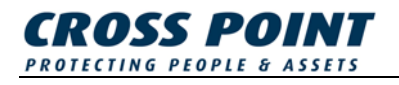

A disposição do pin J11 está descrita na Tabela 3.

| Pin | Função |
|-----|--------|
| 1   | 485A-1 |
| 2   | 485B-1 |
| 3   | 485A-2 |
| 4   | Força  |
| 5   | TERRA  |
| 6   | 485B-2 |
| 7   | Força  |
| 8   | TERRA  |

Tabela 3: Disposição do Pin J11

### 4.2 I/Os

A unidade de conexão suporta até quatro I/Os que podem ser conectados ao J4. Os quatro I/Os do J4 são conectados aos quatro I/Os correspondentes do J7.

### 4.3 Relé

A unidade de conexão é fornecida com um relé REL1. As taxas máximas absolutas para o relé estão mencionadas na Tabela 4.

| Taxas máximas absolutas (carga de resistência) | valor  |
|------------------------------------------------|--------|
| Força max. de mudança                          | 60 VA  |
| Tensão max. de mudança                         | 30 VCC |
| Corrente max. de mudança                       | 2 A    |

#### Tabela 4: Taxas máximas absolutas

Quando a corrente máxima de mudança 2A não é suficiente, um relé adicional (externo) pode ser conectado ao RELOUT (veja **Fout!** Verwijzingsbron niet gevonden.).

**NOTA** A saída RELOUT é uma saída aberta do colector com uma corrente máxima de 50mA. Esta saída não é protegida com tecla de acesso rápido.

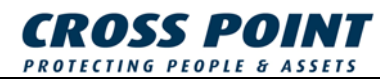

### 4.4 Ajustes dos Microinterruptores

A unidade de conexão é equipada com quatro microinterruptores que estão descritos na Tabela 5.

| Botão | LIGADO                                                                                                    | DESLIGADO                                                                                  |
|-------|----------------------------------------------------------------------------------------------------|--------------------------------------------------------------------------------------------|
| S1    | Bus limitado B (J3), realize a<br>aplicação quando a unidade de<br>conexão for a primeira ou a<br>última na rede.     | Bus B (J3) não limitado.                                                                   |
| S2    | Nenhum dispositivo está<br>conectado ao J4 ou J11. O bus<br>A (J2) é diretamente conectado<br>ao bus B (J3).          | Um dispositivo está conectado<br>ao conector J4 ou J11                                     |
| S3    | O relé é disparado por um sinal<br>externo na entrada do RELÊ do<br>J4 (veja Figura 2).<br>Sinal baixo = Relé ligado. | O relé é disparado por um sinal<br>codificado na entrada do RELÉ<br>do J4 (veja Figura 2). |
| S4    | A força da unidade de conexão<br>é fornecida à RS485.                                                                 | A rede RS485 não está ligada pela unidade de conexão.                                      |

#### Tabela 5: Ajustes dos microinterruptores

Todas as vezes que o ajuste do microinterruptor S1 ou S2 muda, o LED D4 muda de cor. Consulte a Tabela 7.

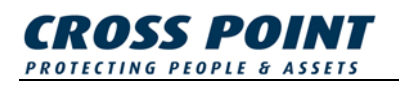

### 4.5 LEDs

A unidade de conexão é equipada com dois LEDs, D3 e D4. O LED D3 indica o estado da força no bus. O LED D4 indica os ajustes dos interruptores S1 e S2. A Tabela 6 descreve o comportamento do LED D3 e a Tabela 7 descreve o estado do LED D4.

| Tensão              | Comportamento do LED |  |
|---------------------|----------------------|--|
| Tensão < 8.5V       | LED a acender        |  |
| 8.5V < Tensão < 12V | LED intermitente     |  |
| Tensão > 12V        | LED ligado           |  |

 Tabela 6: Comportamento do LED D3.

| Estado do<br>LED    | Interruptor<br>S1 | Estado                           | Interruptor<br>S2 | Estado                                                  |
|---------------------|-------------------|----------------------------------|-------------------|---------------------------------------------------------|
| DESLIGADO           | DESLIGADO         | Bus B (J3) é<br>limitado.        | DESLIGADO         | Um dispositivo<br>deve ser<br>conectado ao<br>J4 ou J11 |
| Vermelho            | DESLIGADO         | Bus B (J3)<br>não é<br>limitado. | LIGADO            | Bus A<br>conectado ao<br>Bus B                          |
| Verde               | LIGADO            | Bus B (J3) é<br>limitado.        | DESLIGADO         | Um dispositivo<br>deve ser<br>conectado ao<br>J4 ou J11 |
| Vermelho /<br>Verde | LIGADO            | Bus B (J3) é<br>limitado.        | LIGADO            | Bus A<br>conectado ao<br>Bus B                          |

Tabela 7: LED D4 indica o estado dos interruptores S1 e S2.

### 4.6 Pontes

Quando os dois pinos do JP1 estão conectados e os dois pinos do JP2 estão conectados através de pontes, um leitor de impressão digital **Bioscrypt** pode ser anexado ao J7, ao usar um XM3.

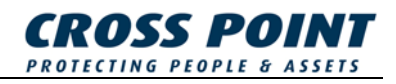

#### 5 Dispositivos de conexão

Uma unidade de conexão avançada deve ser a primeira unidade em uma rede com um máximo de 31 dispositivos quando uma conversão RS485/USB é estabelecida (veja Figura 3). Ao construir uma rede RS485, as unidades de conexão devem ser conectadas com um cabo FTP.

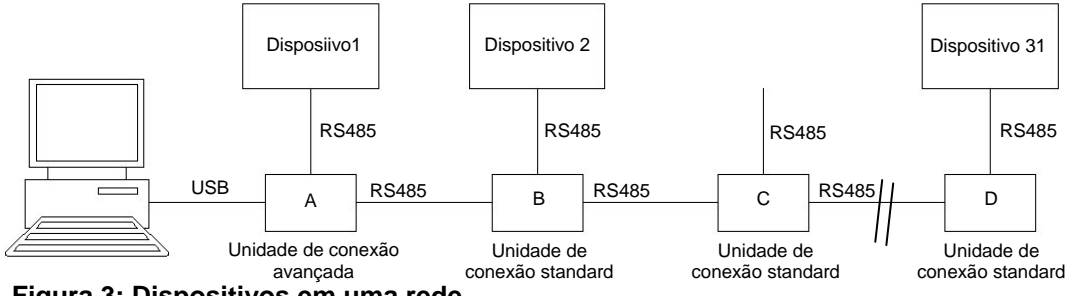

Figura 3: Dispositivos em uma rede.

Ao construir uma rede RS485 com a unidade de conexão, as seguintes configurações da unidade de conexão (veja Figura 3) são possíveis.

- 1. Uma unidade de conexão avançada A está conectada ao PC e o Dispositivo 1 está presente em J4 ou J11. A unidade de conexão avançada está conectada a unidade de conexão standard B. S1 e S4 devem ser LIGADOS. Normalmente, uma unidade de conexão avançada é colocada a 3 metros (especificações USB) do PC e portanto o dispositivo não está sempre conectado a esta unidade de conexão avançada. Se este é o caso, mude o S2 para a posição LIGADO.
- 2. Uma unidade de conexão standard B está conectada a unidade de conexão avançada A (em J2) e a unidade de conexão standard C (em J3). O dispositivo 2 está conectado ao J4 ou J11. Os interruptores S1 e S2 devem ser DESLIGADOS e o S4 deve ser LIGADO.
- 3. O dispositivo, que é normalmente conectado a unidade de conexão standard C, é removido (temporariamente). A unidade de conexão standard é conectada à unidade de conexão standard B e unidade de conexão standard D. O botão S1 deve ser DESLIGADO, S2 e S4 devem ser LIGADOS.
- 4. Uma unidade de conexão standard D é conectada à unidade de conexão standard C (em J2), nenhuma unidade de conexão é conectada em J3. O dispositivo 31 está presente em J4 ou J11. Os botões S1 e S4 devem ser LIGADOS, o bus está limitado.

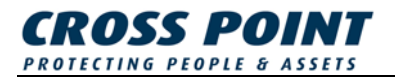

Uma alimentação deve ser conectada a uma ou mais unidades de conexão. É preferível que seja conectada uma alimentação à unidade de conexão avançada. Quando o LED D3 ou qualquer outra unidade de conexão começa a piscar, conecte uma nova alimentação.

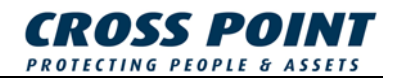

# 6 Conexão XM3

Ao construir uma rede de leitores XM3, o leitor XM3 é conectado à unidade de conexão através de um conector J4. O leitor de impressão digital Bioscrypt pode ser habilitado, conectando-se os pinos do JP1 e os pinos do JP2. O leitor Bioscrypt está conectado ao I/Os em J7.

**NOTA** Ao construir uma rede de XM3, a unidade de conexão deve ser ligada a uma alimentação de 12V em vez de uma alimentação de 15V.

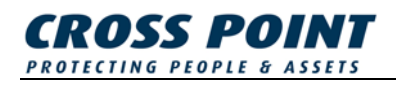

## 7 Instalação do software para a unidade de conexão avançada

Uma breve descrição é dada para facilitar a instalação da unidade de conexão ao PC que opera com Windows XP.

- 1. Coloque o CD-Rom fornecido na unidade de CD-Rom.
- 2. Conecte a unidade de conexão avançada ao PC, com o cabo USB fornecido.
- 3. Uma caixa de diálogo é exibida, onde Windows sugere verificar se existem actualizações. Carregue em **No, not this time** (*Não, não agora*) e prima o botão **Next** (*Seguinte*) (veja Figura 4).

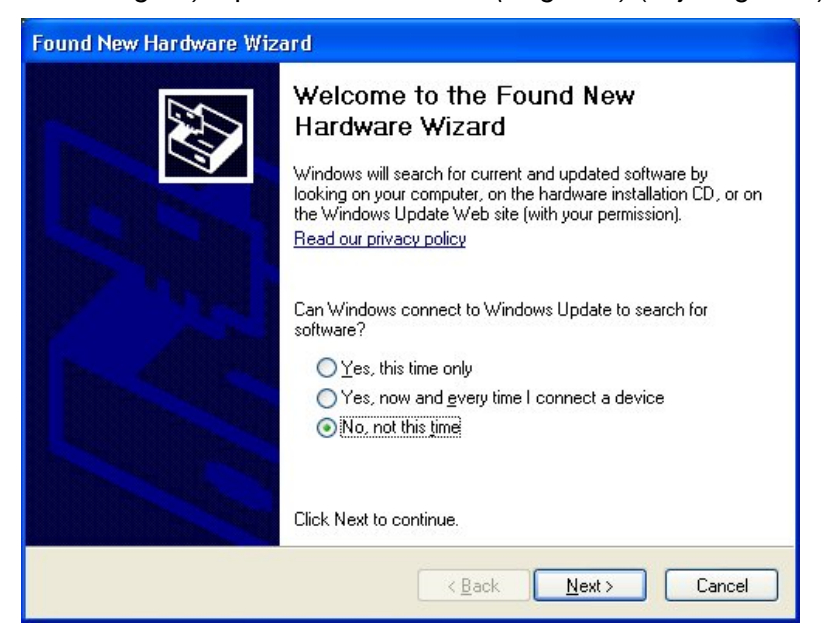

Figura 4: Windows sugere a verificação de actualizações.

4. Uma nova caixa de diálogo é exibida. O Windows pergunta onde pode encontrar o software. Seleccione Install from a list or specific location (Advanced) (Instale a partir de uma lista ou em local específico (Avançado)) (veja Figura 5) Prima o botão Next (Seguinte).

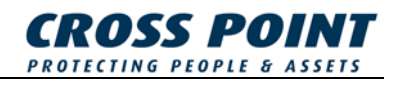

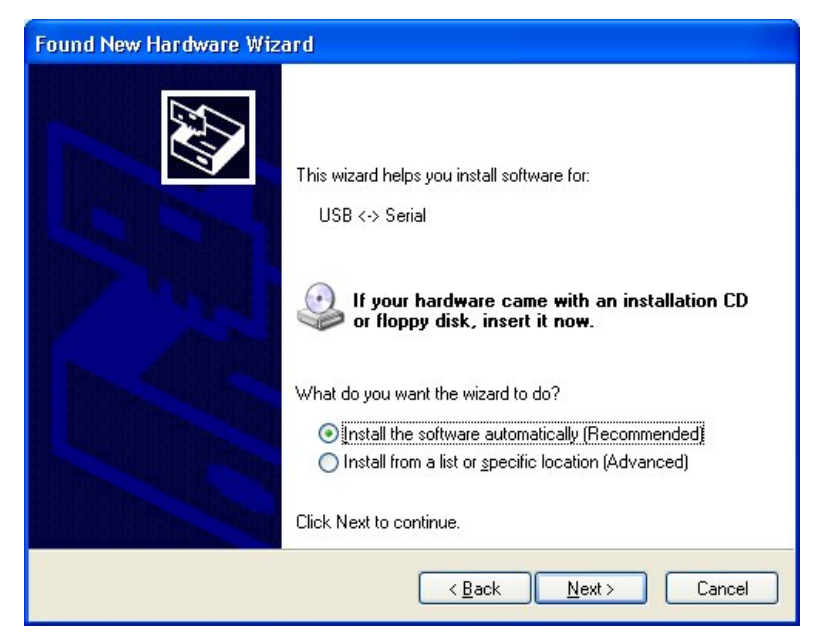

Figura 5: Windows precisa saber onde encontrar o software.

5. Windows pergunta pela localização do controlador. Faça as mudanças (veja Figura 6). Mude para o CD e carregue no botão **Open** (*Abrir*). Prima o botão **Next** (*Seguinte*) para continuar.

| Found New Hardware Wizard                                                                                                    |  |  |
|----------------------------------------------------------------------------------------------------|--|--|
| Please choose your search and installation options.                                                                                                    |  |  |
| Search for the best driver in these locations.                                                                                                    |  |  |
| Use the check boxes below to limit or expand the default search, which includes local<br>paths and removable media. The best driver found will be installed.   |  |  |
| Search removable media (floppy, CD-ROM)                                                                                                    |  |  |
| ✓ Include this location in the search:                                                                                                    |  |  |
| E:\ Browse                                                                                                    |  |  |
| O Don't search. I will choose the driver to install.                                                                                                    |  |  |
| Choose this option to select the device driver from a list. Windows does not guarantee that<br>the driver you choose will be the best match for your hardware. |  |  |
| < <u>B</u> ack Next > Cancel                                                                                                    |  |  |

Figura 6: Windows pergunta pela exacta localização do controlador.

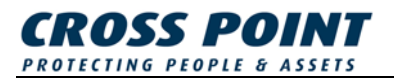

6. A instalação do Conversor Serial USB foi concluída (veja Figura 7). Prima o botão **Finish** (*Concluir*).

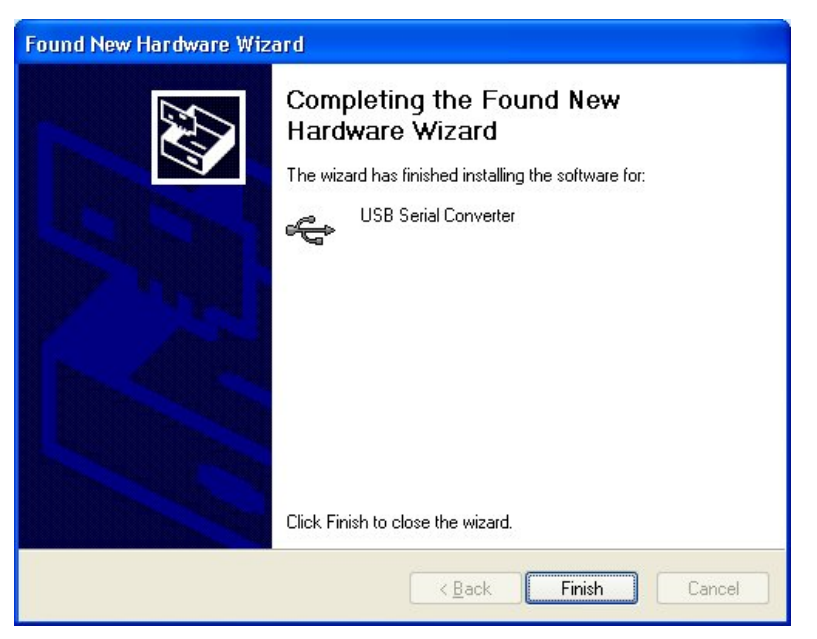

Figura 7: A instalação do controlador foi concluída

7. O Windows irá encontrar um novo hardware. Neste momento, uma porta virtual COM está instalada. Repita as etapas 3 a 6.

A unidade de conexão avançada está agora instalada e pronta para ser usada.